## Year 9 Preparing for NAPLAN

In preparation for the NAPLAN practice test and actual NAPLAN assessment you need to use the URL link below, to check that your device meets minimum requirements for the NAPLAN assessment platform.

If the computer does meet the requirements you can install the Locked Down Browser

## STEP 1

Device Check: <u>www.assessform.edu.au/layouts/Technology/Devicerequirements.aspx</u>

## STEP 2:

.

Locked Down Browser This can be downloaded from the online assessment platform <u>www.assessform.edu.au/layouts/Technology/LockedDownBrowser.aspx</u>

Once the locked down browser is downloaded and installed, it must be opened and a connection established to the NAPLAN server prior to the practice tests. This will allow for any issues to be identified in advance.